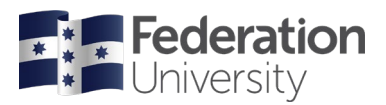

# Completing your Enrolment Checklist - Higher Education

### **Enrolment Checklist Information**

Enrolment checklists are used to collect information required for Australian government reporting. They also help us to ensure that we have your correct contact details and the name that you would like to appear on your certificate on graduation.

## Logging In

After you've accepted your offer, you must complete your Student and Program checklists to be eligible to enrol in your classes. New students may complete their checklist at any time, even prior to your official enrolment date. Continuing students will need to wait until enrolments open.

To begin, go to the Fed Homepage **<u>www.federation.edu.au</u>** click on Students, then my Student Centre.

On a mobile device, from the Fed homepage click on **Menu**, then on **Students** and select **my Student Centre** from the login list.

| Federatio<br>University | n                 | Students Staff About us               |
|-------------------------|-------------------|---------------------------------------|
| Students                | Login             | Schools                               |
| Starting at Federation  | Moodle            | Arts                                  |
| Life on campus          | ePortfolios       | Business                              |
| Essential info          | Email             | Education                             |
| Learning and study      | my Student Centre | Engineering, IT and Physical Sciences |
| Support and services    | Change password   |                                       |
|                         | IT help           |                                       |

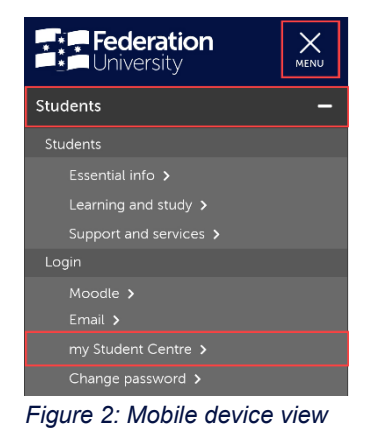

Figure 1: Desktop web browser view

Log in using your Student ID number and password.

Your User ID: is your 8-digit student ID number

Your Password is the same password you use to logon to all Federation University platforms

If you are having trouble logging into my Student Centre, click **Need help logging in** or to reset your password click on the **Reset Password** link.

| Federation<br>UNIVERSITY AUSTRALIA<br>my Student Centre | Need help?                                            |
|---------------------------------------------------------|-------------------------------------------------------|
| Username                                                | <u>Reset Password</u><br><u>Need help logging in?</u> |
| Password                                                | <b>f</b> Find us on Facebook                          |
| Sign in                                                 |                                                       |

## Help

If you are having issues with your checklist or need assistance, please contact the institution where you are studying.

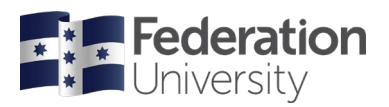

## **Complete the Offshore International Student Checklist**

From the homepage of my Student Centre, select the Tasks & Holds tile:

|                 | ▼ my Stud            | ent Centre          | <b>^</b> : Ø     |
|-----------------|----------------------|---------------------|------------------|
| Accept My Offer | View My Grades       | Campus Finances     | Class Schedule   |
| Tasks & Holds   | Personal Information | Higher Ed Enrolment | Academic Records |
| Graduation      | My Forms             | Support             | Important Links  |

Select the **Offshore International Student Checklist** from the list. **NOTE**: The Status of your checklist will show as Assigned initially, then change to In Progress once started.

| My Student Centre |   | Tasks                                    | Â           | : | ۲ |
|-------------------|---|------------------------------------------|-------------|---|---|
| To Do List        | 1 | To Do List                               |             |   |   |
| <b>N</b> Holds    | 1 | 11                                       |             |   |   |
|                   |   | Task                                     | Status      |   |   |
|                   |   | Offshore International Student Checklist | In Progress |   |   |

There are eight (8) steps to complete for this checklist, as outlined below.

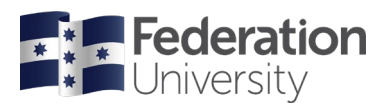

## Step 1 of 8: Student Details

Read through the information and click **Confirm** to move to the next step. If using a mobile device to complete your checklist, the **Confirm** button is located at the bottom of your screen.

| × | Exit                              | Offshore International Student Checklist                                                                                                    | :      |
|---|-----------------------------------|----------------------------------------------------------------------------------------------------|--------|
| 1 | Student Details<br>In Progress    | Step 1 of 8: Student Details                                                                                                    | firm   |
| 2 | FedUni Disclaimer<br>Not Started  | Each task must be completed before you are able to enrol.<br>Each task must be completed in order. If you are unable to complete the entire checklist at once, you can return | later. |
| 3 | Address Details<br>Not Started    | Once all tasks have been completed, you are eligible to enrol once enrolment has opened. FedUni Opening of Enrolment Dates  Student Details                                   |        |
| 4 | Contact Details<br>Not Started    | Step 1 of 10                                                                                                    |        |
| 5 | Emergency Contacts<br>Not Started | Student Details<br>The checklist must be completed before you are<br>able to enrol.                                                                                           |        |
| 6 | About You<br>Not Started          | Each task must be completed in order. If you are<br>unable to complete the entire checklist at once,<br>you can return later.                                                 |        |
| 7 | Disability<br>Not Started         | Once all tasks have been completed, you are eligible to enrol once enrolment has opened.                                                                                      |        |
| 8 | Complete Task<br>Not Started      |                                                                                                    |        |
|   | Figure                            | 2: Desktop web browser view                                                                                                    |        |
|   |                                   | Confirm                                                                                                    |        |

Figure 2: Mobile device view

## Step 2 of 8: FedUni Disclaimer

Scroll down to read through the FedUni Disclaimer and click **Accept** to continue. After accepting click **Next** to move to the next step.

| × | Exit                              | Offshore International Student Checklist                                                                                                    | Previous                                                                              | Next >                                                                        |
|---|-----------------------------------|----------------------------------------------------------------------------------------------------|---------------------------------------------------------------------------------------|-------------------------------------------------------------------------------|
| 1 | Student Details<br>Complete       | Step 2 of 8: FedUni Disclaimer                                                                                                    |                                                                                       | Accept                                                                        |
| 2 | FedUni Disclaimer<br>Complete     | Please read this disclaimer and select the Accept button. I understand that - Enderstion University Australia collects the information courset by this form together with a photo                                                                                                    | graph for the purp                                                                    |                                                                               |
| 3 | Address Details<br>Not Started    | my enrolment application. The information will be held by Federation University and may be acc<br>engaged by the University in the delivery of services to me.                                                                                                    | essed by people e                                                                     | employed or                                                                   |
| 4 | Contact Details<br>Not Started    | The information may be made available to Commonwealth and State Government departments a<br>Assurance Fund pursuant to the University's obligations under the Education Services for Overs<br>the National Code. In addition, we may disclose personal information to Australian Government<br>Australia, where this is required by Australian law. Information about your enrolment with us may              | and agencies and<br>eas Students (ES)<br>agencies, includir<br>y be disclosed if y    | to the ESOS<br>OS) Act 2000 and<br>ng Services<br>rou are claiming or         |
| 5 | Emergency Contacts<br>Not Started | receiving a payment from Services Australia. You are still required to notify Services Australia of<br>may affect your payment. Personal information disclosed to Services Australia is protected by la<br>More information about the way Services Australia handles personal information can be found or<br>may also be used or disclosed to other organisations outside the University where permitted by n | any change in cir<br>w, including the P<br>n their privacy wet<br>relevant Privacy le | cumstances that<br>Privacy Act 1988.<br>bpage. Information<br>egislation. The |
| 6 | About You<br>Not Started          | provision of the information is voluntary, but if this is not provided, the University may be unable t<br>I have the right of access to the correction of personal information in accordance with the relevan<br>University's Privacy Policy (which is available at http://policy.federation.edu.au/university/general                                                                                        | o process my enr<br>nt privacy legislatio<br>//information_prive                      | on and the acy/ch01.php).                                                     |
| 7 | Disability<br>Not Started         | Enquiries in relation to privacy can be directed to the University's Privacy Officer – ph: (03) 5327<br>privacyofficer@federation.edu.au<br>This enrolment and its continuance may be facilitated by government funding. If there is a change                                                                                                    | 9021 or email                                                                         | legislation of any                                                            |
| 8 | Complete Task<br>Not Started      | government or public authority which adversely impacts on the University's capacity to deliver pr<br>enrolment at Federation University Australia may be affected or cancelled. To the extent permittu<br>University Australia from all claims for losses or compensation that may arise in those circumstar                                                                                                  | ograms then it is p<br>ad by law I release<br>nces.                                   | possible that my<br>e Federation                                              |

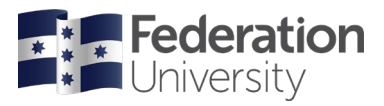

#### Step 3 of 8: Address Details

Check your address details. Click on the blue i symbol for address type information.

**NOTE**: You must add a Permanent Home Address, Mailing address and Address while Studying at FedUni before you can continue.

Click + + to add an address

Click on > > to edit an address.

When finished, click **Confirm** to continue.

| × Exi | it                                | Offshore International Student Checklist  |           | < Previous |
|-------|-----------------------------------|-------------------------------------------|-----------|------------|
|       | Student Details<br>Complete       | Step 3 of 8: Address Details              |           | Confirm    |
| 2 F   | edUni Disclaimer<br>Complete      | Permanent Home Address                    |           |            |
| 3 A   | Address Details                   | Address                                   | From      |            |
| Ir    | n Progress                        | My home address                           | Current > |            |
| 4 C   | Contact Details<br>Not Started    | Mailing Address                           |           |            |
| 5 E   | Emergency Contacts<br>Not Started | +                                         |           |            |
|       |                                   | Address                                   | From      |            |
| 6 A   | Not Started                       | My mailing address<br>New Territories     | Current > |            |
| 7 D   | Disability<br>Not Started         | Address while Studying at FedUni          |           |            |
| 8 0   | Complete Task                     | +                                         |           |            |
|       | Not Started                       | Address                                   | From      |            |
|       |                                   | Address while studying<br>New Territories | Current > |            |

#### Step 4 of 8: Contact Details

Check your email addresses and phone numbers. Click + to add or click on > to edit these.

When finished, click **Confirm** to continue.

| × E        | xit                               | Offshor                 | e International Student ( | Checklist    |        |           | < Prev | ious    |  |
|------------|-----------------------------------|-------------------------|---------------------------|--------------|--------|-----------|--------|---------|--|
| 1          | Student Details<br>Complete       | Step 4 of 8: Contac     | t Details                 |              |        |           |        | Confirm |  |
| 2          | FedUni Disclaimer<br>Complete     | Email                   |                           |              |        |           |        |         |  |
| 3          | Address Details<br>Complete       | Email                   |                           |              | Туре   | Preferred |        |         |  |
| 4          | Contact Details                   | test_student@students.t | ederation.edu.au.test     |              | Campus | ~         |        |         |  |
|            | In Progress                       | test_email@gmail.com.t  | est                       |              | Home   |           | >      |         |  |
| 5          | Emergency Contacts<br>Not Started | Phone                   |                           |              |        |           |        |         |  |
| 6          | About You<br>Not Started          | +                       |                           |              |        |           |        |         |  |
| 7          | Disability                        | Phone                   | Туре                      | Preferre     | d      |           |        |         |  |
| $\bigcirc$ | Not Started                       | 0000000                 | Home                      | $\checkmark$ |        |           | >      |         |  |
| 8          | Complete Task<br>Not Started      |                         |                           |              |        |           |        |         |  |

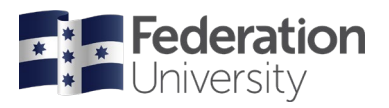

## Step 5 of 8: Emergency Contacts

Add Emergency Contact(s) by clicking on Add Contact.

| × Exit                              | Offshore International Student Checklist | Previous |
|-------------------------------------|------------------------------------------|----------|
| 1 Student Details<br>Complete       | Step 5 of 8: Emergency Contacts          | Confirm  |
| 2 FedUni Disclaimer<br>Complete     | No contacts defined.                     |          |
| 3 Address Details<br>Complete       |                                          |          |
| 4 Contact Details<br>Complete       |                                          |          |
| 5 Emergency Contacts<br>In Progress |                                          |          |
| 6 About You                         |                                          |          |

Complete the relevant details and click **Save**.

| Cancel                                              | Add Contact | Sa |
|-----------------------------------------------------|-------------|----|
| *Name                                               | [           |    |
| *Relationship                                       | Other 🗸     |    |
| Primary Phone Number                                | Preferred   |    |
| Country Code                                        |             |    |
| *Phone Number                                       |             |    |
| Extension                                           |             |    |
| Other Phone Numbers                                 |             |    |
| Other Phone Numbers No other phone numbers defined. |             |    |

When finished, click **Confirm** to continue.

NOTE: You must provide at least one (1) emergency contact.

#### Step 6 of 8: About You

Complete the questions shown on the screen. When finished, click **Confirm** to continue.

| × Exit                           | Offshore Internatio                                | nal Student Checklist                              |   | < Previous |
|----------------------------------|----------------------------------------------------|----------------------------------------------------|---|------------|
| 1 Student Details<br>Complete    | Step 6 of 8: About You                             |                                                    |   | Confirm    |
| 2 FedUni Disclaimer              | Citizenship/Residency                              | Overseas Resident 👔                                |   |            |
| Complete                         | Australian Aboriginal or Torres Strait<br>Islander | Non indigenous - not Aborig nor Torres Strait Isld | ~ |            |
| 3 Address Details<br>Complete    | Country of Birth                                   | Hong Kong                                          | ~ |            |
| 4 Contact Details<br>Complete    | Language Spoken at Home                            | Chinese (Mandarin)                                 | Q |            |
| 5 Emergency Contacts<br>Complete |                                                    |                                                    |   |            |
| 6 About You<br>In Progress       |                                                    |                                                    |   |            |
| 7 Disability                     |                                                    |                                                    |   |            |

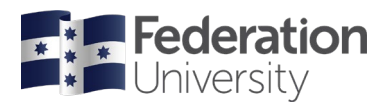

## Step 7 of 8: Disability

Read the disability question - click the toggle to change the answer from No to Yes if applicable.

| × Ex | it                             | Offshore International Student Checklist                                                                    | < Previous | : |
|------|--------------------------------|----------------------------------------------------------------------------------------------------|------------|---|
| 1    | Student Details<br>Complete    | Step 7 of 8: Disability                                                                                     | Confir     | m |
| 2    | FedUni Disclaimer<br>Complete  | Do you consider yourself to have a disability, impairment or a long term medical condition which may affect |            |   |
| 3    | Address Details<br>Complete    | your studies?                                                                                               |            |   |
| 4    | Contact Details<br>Complete    |                                                                                                    |            |   |
| 5    | Emergency Contacts<br>Complete |                                                                                                    |            |   |
| 6    | About You<br>Complete          |                                                                                                    |            |   |
| 7    | Disability<br>In Progress      |                                                                                                    |            |   |
| 0    | Complete Task                  |                                                                                                    |            |   |

### Step 8 of 8: Complete Task

At your last stage, you can go back to check your details and questions by clicking **< Previous**.

If using a mobile device, select the expand icon on the left.

**NOTE**: If you are unable to change any of your details, or need assistance please contact the institution where you are studying.

When you are ready to finalise your checklist, click **Submit**.

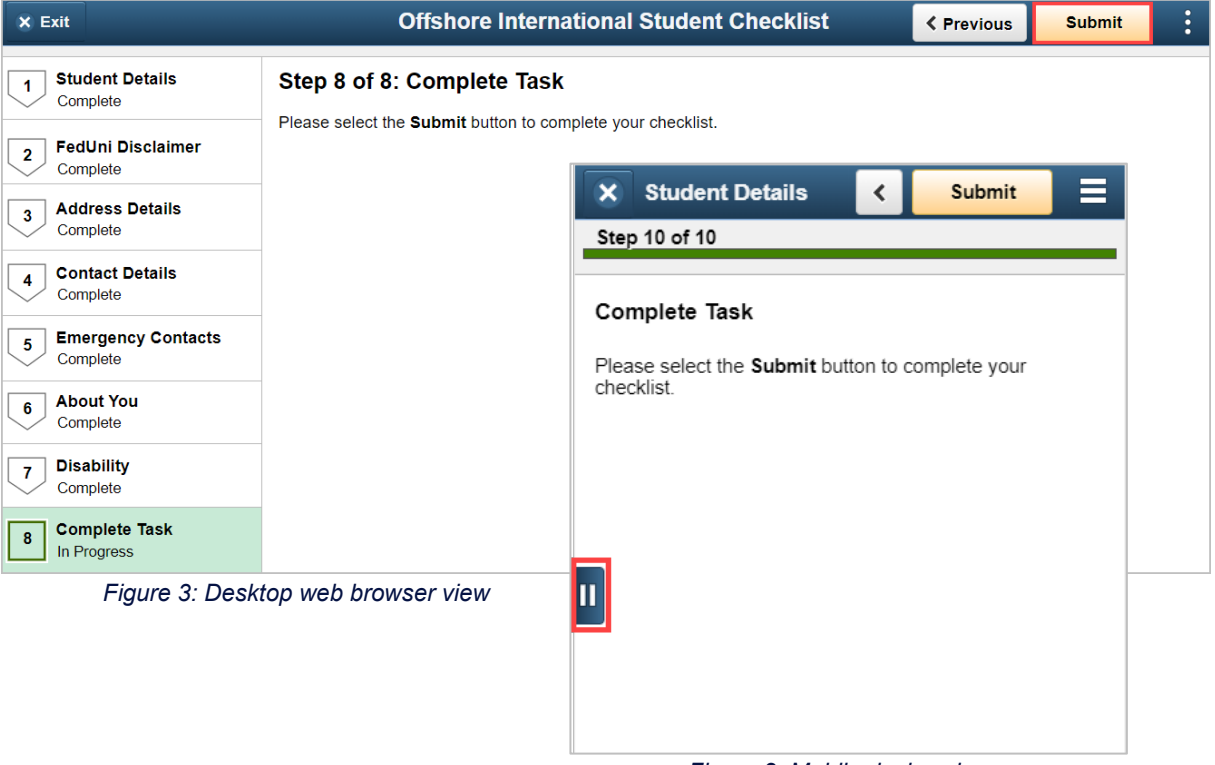

#### Figure 2: Mobile device view

#### **Class Enrolment**

Once your enrolment checklist is complete, your enrolment for the semester can be finalised.